# Azienda<sup>3</sup> DEMO

LA SOLUZIONE SOFTWARE IDEALE PER LE DIVERSE FACCE DELLA VOSTRA AZIENDA

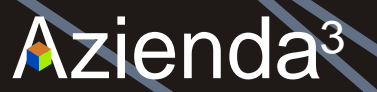

AZIENDA3 :Menu' Principale (SIGEDA prova\*\*\*\*\*\*\* <u>Ditte</u> <u>Gestionali</u> <u>Archivi</u> <u>Tabelle</u> <u>U</u>tility Aiuto</u> <u>Esci</u> ) Oper.:05 Work.:20 Ditta:001 📃 🗊 💌

∧zienda<sup>3</sup>

la soluzione software per le diverse facce della vostra azienda

Versione 2.00.00

09/10/2009

5

# Azienda<sup>3</sup>

- NASCE DALL'ESPERIENZA DÌ CONSULENZA E ORGANIZZAZIONE AZIENDALE DI SIGEDA, DA OLTRE 20 ANNI A DIRETTO CONTATTO CON LE PICCOLE E MEDIE IMPRESE DEL TERRITORIO
- RISPONDE ALLA RICHIESTA DI MAGGIOR SEMPLICITA', FLESSIBILITA' E VELOCITA' DA PARTE DELLE IMPRESE NELLA GESTIONE DELLE INFORMAZIONI
- PERMETTE DI USARE SIA IL MOUSE CHE LA TASTIERA PER L'IMMISSIONE DEI DATI, ADEGUANDOSI DI CONSEGUENZA ALLE ABITUDINI E ALLE NECESSITA' DEL SINGOLO UTILIZZATORE

LA SOLUZIONE SOFTWARE IDEALE PER LE DIVERSE FACCE DELLA VOSTRAAZIENDA

## PARTICOLARE ATTENZIONE E' STATA RIVOLTA ALL'**INTERFACCIA UTENTE**, CHE RISULTA ESSERE PIACEVOLE E DI FACILE INTUIZIONE

|   | Gestione Articoli/Varia (KE            | Y 1) (SIGEDA p | rova******       | k.:20      | 0 Ditta:001  |                                       |         | X |
|---|----------------------------------------|----------------|------------------|------------|--------------|---------------------------------------|---------|---|
| A | iuto <u>C</u> omandi <u>V</u> ai Esegu | i <u>E</u> sci |                  |            |              |                                       |         |   |
|   | <u>8 8 7 5 6 1 1 1 </u>                | 🔲 🖅 🗛 🔺        | 🛛 🔻 🗙 🔟 🖷 🔜 🗋    | GEN.       | Imp.Utensili |                                       |         |   |
|   |                                        |                |                  |            |              |                                       |         |   |
|   | CODICE ARTICOLO                        |                | AC-601904        |            | Data fuori p | produz.                               |         |   |
|   | Cod. articolo for                      | nit.           | 618547101        |            | Data creazio | one                                   |         |   |
|   | Descrizione artic                      | olo            | HDU IDE ST380021 | A 80GB     | 7200 RPM     |                                       |         |   |
|   |                                        |                |                  |            |              |                                       |         |   |
|   | · ·                                    |                |                  |            |              |                                       |         |   |
|   | Note aggiuntive                        |                |                  |            |              |                                       |         |   |
|   | Codice riordino                        |                |                  | '          | Riordino 2   |                                       |         |   |
|   | Bar Code                               |                |                  |            |              | Tipo Et                               | ichetta | 3 |
|   | Ubicazione                             |                |                  |            | Misura       |                                       |         | _ |
|   | Gr.Merceol.                            | H.COMPU        | COMPUTER E SISTE | MI STAMPA  | NTWK         |                                       | 1       |   |
|   | Famiglia                               | СОМ            | COMPONENTISTICA  |            |              |                                       | -       |   |
|   | Sottofamiglia                          | HDV            | DISCHI           |            |              |                                       |         |   |
|   | Dis./Col.                              |                |                  |            |              |                                       | 1       |   |
|   | Composizione                           |                |                  |            |              |                                       |         |   |
|   | Iva                                    |                | 20,000           |            |              |                                       |         |   |
|   | Unità misura Prin                      | c./V           | NR Ur            | nità misur | a acquisti   | NR                                    | UMM     | V |
|   | Coeffic. conversi                      | one            | A                | rticolo ma | t.prima      |                                       |         |   |
|   | Unità misura prod                      | uz.            | Co               | oeff. conv | . produz.    |                                       |         |   |
|   |                                        |                |                  |            |              | · · · · · · · · · · · · · · · · · · · |         |   |

LA SOLUZIONE SOFTWARE IDEALE PER LE DIVERSE FACCE DELLA VOSTRAAZIENDA

## GRAZIE ALLA **GESTIONE DELLA SICUREZZA**, L'ACCESSO AI DATI AZIENDALI E' CONSENTITO SOLO AGLI UTENTI AUTORIZZATI CON USER ID E PASSWORD

|   | Tabella Operatori/Varia (KEY 1)             | (SIGEDA prova**** | ***** )(    | Oper.:05 Work.:20 E | Ditta:C   |          |
|---|---------------------------------------------|-------------------|-------------|---------------------|-----------|----------|
| A |                                             | su<br>            | <u> </u>    | Duplica             |           |          |
|   | Cod. Operatore<br>PassWord                  | 02 Lui            | gi Brescian | i<br>Confer         | ma        | □ in uso |
|   | Colore di Fondo                             |                   | R 255       | G 247               | в 236     | Scelta   |
|   |                                             | Pesca             | R 255       | G 247               | в 236     |          |
|   |                                             | Azzurrino         | R 236       | G 241               | в 251     |          |
|   | Window Indipendenti<br>Help e Stampe Indipe | endenti           |             |                     |           |          |
|   | Accesso con operato:                        | re 01             |             |                     |           |          |
|   | Accesso Valori/Sc.                          |                   | Mod.DT      | stampato            |           |          |
|   | Accesso BF                                  |                   | Solo ri     | ighe OC             |           |          |
|   | Reparto default                             |                   | Check (     | DC                  |           |          |
|   | Citta'<br>Carica (es.dott.)                 |                   |             |                     | Data Naso | cita     |
|   | Nr. Documento                               |                   | Da          | ta                  |           |          |
|   | Comune Documento                            |                   |             | ,                   |           |          |

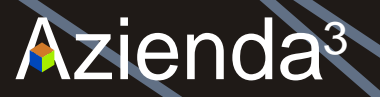

GRAZIE ALLA **GESTIONE DELLA SICUREZZA**, E' POSSIBILE DEFINIRE LE OPERAZIONI CONSENTITE PER CIASCUN GRUPPO O UTENTE ANCHE SUL SINGOLO PROGRAMMA

| 🗘 SICUREZZA x GRUPPI/Attesa/                     | ndi (KEY 1) (SIGEDA prova******* | ) Oper.:01 Work.:2 👝 🔳 💽 |
|--------------------------------------------------|----------------------------------|--------------------------|
| <u>A</u> iuto <u>C</u> omandi <u>V</u> ai Esegui | ći                               |                          |
| <u>? a 7 % a 4 4</u>                             | 💷 / AA  🗻   💌   📉   📠   🚾   🛹    |                          |

| Utente       | 02       | Luigi : | Bresciani                    |
|--------------|----------|---------|------------------------------|
| Gruppo       | MENU-AMM | Menu'   | Amministrazione Contabilita' |
| Azienda      |          |         |                              |
| Workstation  |          |         |                              |
| Note         |          |         |                              |
| Permessi     |          |         |                              |
| 🗹 Accesso    |          |         | Carico                       |
| 🗹 Variazione |          |         | Eliminazione                 |
|              |          |         |                              |

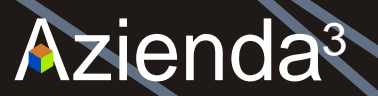

### AUTOCONFIGURAZIONE DELLE STAMPANTI, VENGONO RILEVATE AUTOMATICAMENTE LE STAMPANTI DEFINITE E CONFIGURATE PER IL GESTIONALE

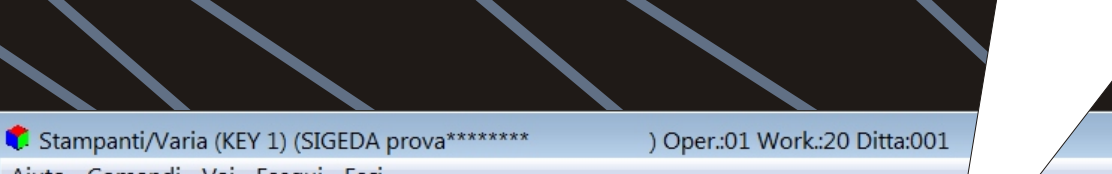

| Cadica          | 20 LACED Compung Vort                 | -            |
|-----------------|---------------------------------------|--------------|
| Codice          | 39 LASER Samsung vert.                |              |
| Device          | Samsung ML-3050 Series PCL 6          | <b>FROVA</b> |
|                 |                                       |              |
| Tipo Stampanti  | C CARATTERI C PCL C INK-JET © WINDOWS |              |
| Tab.Stile       | 2 LASER HP A4 PORT                    |              |
| Foglio Singolo  | Ν                                     |              |
|                 | Alto Ba:                              | 550          |
| Righe Utili     | 60 Form Feed Hardware No 🔹 Margini 0  | 0            |
| Formato Pag.    |                                       |              |
| Dim. Font       | Default                               |              |
| Qualita' Stampa | Default                               |              |
| Orientamento    | Verticale 🔹                           |              |

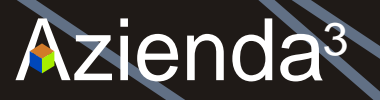

by SIGEDA

LA GESTIONE DELLA **MESSAGGISTICA INTERNA** PERMETTE DI INVIARE E RICEVERE MESSAGGI TRA TUTTI GLI UTENTI COLLEGATI AD Azienda<sup>3</sup>

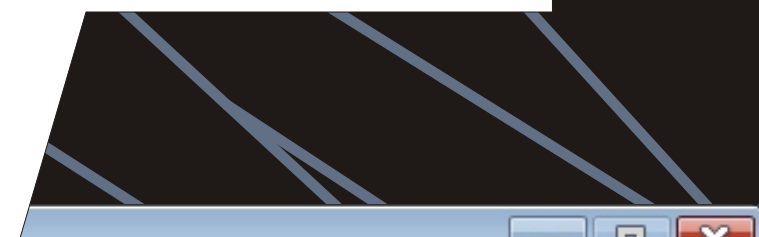

|   | 🕻 Gestio                 | ne Messaggi          |                  |         |    |                |         |  | X |
|---|--------------------------|----------------------|------------------|---------|----|----------------|---------|--|---|
|   | <u>F</u> ile <u>O</u> rd | lina <u>M</u> essagg | i <u>?</u>       |         |    |                |         |  |   |
|   | 🖨 🗊 🖻                    | a 📭                  |                  |         |    |                |         |  |   |
| ſ | - Messaggi R             | licevuti ———         |                  |         |    |                |         |  |   |
|   | Stato                    | Mittente             | Data             |         | V  |                | Oggetto |  | ~ |
|   | GiÓ letto                | ALDO                 | 13/08/2005 18.19 | PROVA A | LU | JIGI (Da LUIGI | )       |  |   |
|   | GiÓ letto                | ALDO                 | 16/10/2007 09.25 | PROVA   |    |                |         |  |   |
|   |                          |                      |                  |         |    |                |         |  | - |

| Б | Messaggi In | viati        |      |         |   |
|---|-------------|--------------|------|---------|---|
|   | Stato       | Destinatario | Data | Oggetto | * |
|   |             |              |      |         |   |
|   |             |              |      |         |   |
|   |             |              |      |         |   |
|   |             |              |      |         |   |
|   |             |              |      |         |   |
|   |             |              |      |         | ~ |
| L | ,           |              |      |         |   |

LA SOLUZIONE SOFTWARE IDEALE PER LE DIVERSE FACCE DELLA VOSTRAAZIENDA

# L'ARCHIVIAZIONE ELETTRONICA DEI DOCUMENTI PERMETTE LA MEMORIZZAZIONE DI QUALSIASI ALLEGATO IN OGNI PUNTO DEL SISTEMA GESTIONALE

# CLICCANDO SUL PULSANTE SPECIFICO SI ACCEDE ALL'AREA ARGOMENTI

| Anagrafica Clienti/Varia (KEY 1) (SIGEDA prova*******         | oper.:01 Work.:20 Ditta:001 |  |
|---------------------------------------------------------------|-----------------------------|--|
| <u>A</u> iuto <u>C</u> omandi <u>V</u> ai Esegui <u>E</u> sci |                             |  |
|                                                               | Carafico Rischio            |  |
|                                                               |                             |  |

Codice

Ragione sociale

Rag. sociale ridotta

Codice fiscale Numero telefonico Fax

E-mail

E-mail per fatture

Interlocutore

DOMICILIO FISCALE

Indirizzo

Cap - Citta' - Prov.

Codice nazione

SEDE LEGALE

Indirizzo

Cap - Citta' - Prov.

Codice nazione

| 83              |             |   |
|-----------------|-------------|---|
| SIGEDA SRL      |             |   |
|                 |             |   |
| SIGEDA SRL      |             |   |
|                 |             |   |
| Partita IVA IT  | 00806620134 |   |
| 031 590155      |             |   |
| 482907          |             |   |
| info@sigeda.com | Invio OC    |   |
|                 | A filiale   |   |
|                 | Invio FT    | N |
|                 |             |   |

| VIA SCALABRINI 56 |
|-------------------|
|-------------------|

| 22100 | СОМО   |
|-------|--------|
| ΓT    | Italia |

| VIA SCAI | ABRINI 56 |
|----------|-----------|
| 22100    | СОМО      |
| IT       | Italia    |

by SIGEDA

(Seque)

CO

CO

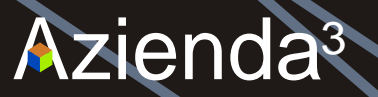

CLICCANDO SUL PULSANTE "GEST-DOC" SI ACCEDE ALLA GESTIONE PER L'INSERIMENTO O LA RETTIFICA DEI DOCUMENTI

| 🕐 🗸  | /isua  | liz.Archivio D     | oc./Carica (I | KEY 1 | ) (SIGE | DAS  | S.r.l.) O:0 |              |
|------|--------|--------------------|---------------|-------|---------|------|-------------|--------------|
| Aiut | 0 0    | omandi <u>V</u> ai | Esegui E      | sci   | , (     |      | ,           |              |
| ?    | Ø      | 796                | +  +   +      | +     | ±₩      |      | 1 m         |              |
| ' E  | r2 ' = | Dettaglio          | Argomento     |       |         |      |             |              |
| Ti   | po     | C/F/A/L            | С             | 83    | SIGED   | A SF | ΥL          |              |
| Ar   | chi    | vio                | CLIENTI       |       | 00083   |      |             |              |
|      |        | Argomento          |               |       |         |      |             |              |
| >    | A      | FATTURE            |               |       |         |      | FATTUR      |              |
|      | A      | VARIE              |               |       |         |      | VARIE       |              |
|      | A      |                    |               |       |         |      |             |              |
|      | A      |                    |               |       |         |      |             | 1            |
|      | A      |                    |               |       |         |      |             |              |
|      | A      |                    |               |       |         |      |             |              |
|      | A      |                    |               |       |         |      |             |              |
|      | A      |                    |               |       |         |      |             |              |
|      | A      |                    |               |       |         |      |             |              |
|      | A      |                    |               |       |         |      |             |              |
|      | A      |                    |               |       |         |      |             |              |
|      | A      |                    |               |       |         |      |             |              |
|      | A      |                    |               |       |         |      |             | $\mathbb{V}$ |
|      |        |                    |               |       |         |      |             | 1            |

| (Pag:001/001)R:00001 |    | - 0 🗙    |
|----------------------|----|----------|
|                      |    |          |
|                      |    |          |
|                      | CO | _        |
|                      | Nr | .Doc.    |
| ті                   |    | 16 🔶     |
|                      |    | 1        |
|                      |    |          |
|                      |    |          |
|                      |    |          |
|                      |    |          |
|                      |    |          |
|                      |    |          |
|                      |    | <b>—</b> |
|                      |    | +        |

Inserimento/modifica documenti

GEST-DOC

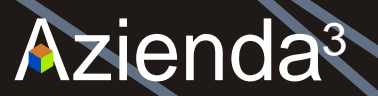

## SCEGLIERE L'ARGOMENTO A CUI COLLEGARE IL DOCUMENTO [O IMMAGINE, FILMATO ECC..]; CON IL TASTO F2 E' POSSIBILE VEDERE L'ELENCO DEGLI ARGOMENTI DEFINITI

- • •

CARTELLA

ESPLORA

SCANNER

| 🗘 Gestione Documentale/                       | Carica (KEY 1) (SIGEDA S.r. | l. / ,    | r.:02 Work.:20 Ditta:001 |  |
|-----------------------------------------------|-----------------------------|-----------|--------------------------|--|
| <u>A</u> iuto <u>C</u> omandi <u>V</u> ai Ese | gui <u>E</u> sci            |           |                          |  |
| ? @ ? . @                                     | <u> </u>                    |           |                          |  |
|                                               |                             |           |                          |  |
| Nome Archivio                                 | CLIENTI                     |           |                          |  |
| Key Archivio                                  | 00083                       |           |                          |  |
| Progressivo                                   |                             | 18        |                          |  |
|                                               | ,                           |           |                          |  |
|                                               | /                           |           |                          |  |
| Argomento                                     |                             |           |                          |  |
|                                               |                             | INSERISCI | CARTELLA                 |  |
| DOCUMENTO                                     |                             | INSERISCI | DOCUMENTO DA             |  |
|                                               |                             | INSERISCI | DOCUMENTO DA             |  |
|                                               |                             |           |                          |  |

#### Descrizione

| [                  |          |           |             |  |
|--------------------|----------|-----------|-------------|--|
| Data               | HH:MM:SS | Operatore | Workstation |  |
| Cli/For/Age/L.Aut. |          |           |             |  |
|                    |          |           |             |  |

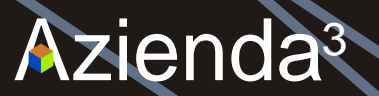

# SELEZIONARE L'ARGOMENTO E CONFERMARE

# C:\AZ3\DATI\DITTA001\ARP

111

<u>File Chiavi Filtri ?</u>

٠

# $|| \mathsf{A} | \mathsf{A} | \mathsf{P} | \mathsf{P} | \mathsf{P} \mathsf{P} / \mathsf{P} / \mathsf{P} | \mathsf{P} \mathsf{P} / \mathsf{P} / \mathsf{P} | \mathsf{P} \mathsf{P} / \mathsf{P} / \mathsf{P} | \mathsf{P} \mathsf{P} / \mathsf{P} / \mathsf{P}$

| o 🗸 🛛 Descrizione 🛛 Path o                                                                                                    | di default                                                                        |   |
|----------------------------------------------------------------------------------------------------|-----------------------------------------------------------------------------------|---|
| FATTURE CLIENTI G:VAZ                                                                                                    | Z3\DATI\DITTA001\FATTURE                                                          |   |
| ITORI FATTURE FORNITORI G:VAZ                                                                                                    | Z3\Dati\Ditta001\FATTFORN                                                         |   |
| HARDWARE g.VAZ                                                                                                    | Z3\DATI\DITTA001\HARDWARE\                                                        |   |
| SITO WEB http://                                                                                                    | //www.                                                                            |   |
| VARIE G:\DA                                                                                                    | ATI\CLIENTI\                                                                      | 1 |
| ITORI         FATTURE FORNITORI         G:\AZ           HARDWARE         g:\AZ           SITO WEB         http://           VARIE         G:\D/ | Z3\Dati\Ditta001\FATTFORN<br>Z3\DATI\DITTA001\HARDWARE\<br>//www.<br>ATI\CLIENTI\ |   |

<u>0</u>K

Gestione Dati

- • •

\*

Ξ.

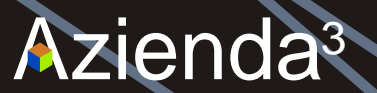

## SCEGLIERE DOVE REPERIRE IL DOCUMENTO [O IMMAGINE, FILMATO ECC..] CLICCANDO SU UNO DEI TRE PULSANTI PRESENTI A CENTRO VIDEO

ESEMPIO: SCANNER

| // $/$                                          |                            |           |                        |     |             |  |
|-------------------------------------------------|----------------------------|-----------|------------------------|-----|-------------|--|
| Gestione Documentale/Car                        | ica (KEY 1) (SIGEDA S.r.l. | ) Op      | er.:02 Work.:20 Ditta: | 001 |             |  |
| <u>A</u> iuto <u>C</u> omandi <u>V</u> ai Esegu | i <u>E</u> sci             | , - r     |                        |     |             |  |
| ?                                               |                            | r = 💫     |                        |     |             |  |
|                                                 |                            |           |                        |     |             |  |
| Nome Archivio                                   | CLIENTI                    |           |                        |     |             |  |
| Key Archivio                                    | 00083                      |           |                        |     | $\setminus$ |  |
| Progressivo                                     |                            | 18        |                        |     |             |  |
| Argomento VARIE                                 |                            | V         | ARIE                   |     |             |  |
|                                                 |                            | INSERISCI | CARTELLA               |     | CARTELLA    |  |
| DOCUMENTO                                       |                            | INSERISCI | DOCUMENTO DA           |     | ESPLORA     |  |
|                                                 |                            | INSERISCI | DOCUMENTO DA           |     | SCANNER     |  |
| G:\DATI\CLIENTI\                                |                            |           |                        |     |             |  |
| Descrizione                                     |                            |           |                        |     |             |  |
| PROVA AZ3                                       |                            |           |                        |     |             |  |
|                                                 |                            |           |                        |     |             |  |
|                                                 |                            |           |                        |     |             |  |
| Data                                            | HH:MM:SS                   |           | Operatore              |     | Workstation |  |
| Cli/For/Age/L.Aut                               |                            |           |                        |     |             |  |

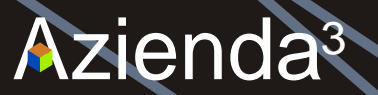

## L'INTERFACCIA DELLA GESTIONE DELLO SCANNER E' MOLTO SEMPLICE ED INTUITIVA: CLICCARE SUL PULSANTE "SCAN" PER AVVIARE LA LETTURA DEL DOCUMENTO

| 🖡 Azienda3 - Archiviazione Do  | cumentale |      | <b>X</b> |
|--------------------------------|-----------|------|----------|
| C. 0.0140                      |           | Scan | Uscita   |
| • DPI 96                       |           |      |          |
| C DPI 200                      |           |      |          |
| O DPI 300                      |           |      |          |
|                                |           |      |          |
| ruota 90;                      |           |      |          |
| riduci al 50%                  |           |      |          |
| 100% originale                 |           |      |          |
| riduci a pagina intera         |           |      |          |
|                                |           |      |          |
|                                |           |      |          |
| Salva immagine in PDF          |           |      |          |
| Salva tutto in PDF multipagina |           |      |          |
| Salva immagine in JPG          |           |      |          |
| Calua immaging in PMP          |           |      |          |
|                                |           |      |          |
| Stampa immagine                |           |      |          |
|                                |           |      |          |
| vai a pagina                   |           |      |          |
| < >                            |           |      |          |
| Cancella Pagina                |           |      |          |

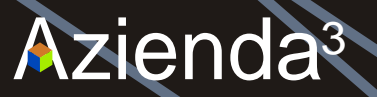

# TERMINATA L'IMPORTAZIONE, SALVARE IL DOCUMENTO IN FORMATO PDF CLICCANDO SUL PULSANTE "SALVA IMMAGINE IN PDF"

| © DPI 96                       | Scan Use                                                                                                    |
|--------------------------------|----------------------------------------------------------------------------------------------------|
| © DPI 200                      |                                                                                                    |
| C DPI 300                      |                                                                                                    |
| musta 001                      | SIGEDA S.r.l. ORANIZZADONE E BOTTWARE ADRIMATE<br>GRE SICK (15.00 UN - C.F.#P his DODRIGOTISH - Rig Socie, 12082 Tria, d' Come - C.C.I.A.A. n. 18835<br>Via Soulderin, Sk - 22110 COMO - TAL ISH 380155 - Par ISH 482007 www.signk.com intel@signk.com |
| luota so;                      | Intestatario : Spetabile : PATTURA COMM. APERTA                                                                                                    |
| riduci al 50%                  | SIGEDA SR.         SIGEDA SR.           Via SCALABRIN 56                                                                                                    |
| 100% originale                 | Trasporto<br>Tipo Documento Mum.Documento Data Documento Cod. Cliante Cod.Filso/P.F/A Nr. Pag<br>Fattura FI 225 29/06/2007 83 IT 000006/20134 001                                                                                                    |
| riduci a pagina era            | Pagamento Banca d'appoggio ABI CA<br>RMESSA DRETTA ROEV, FATT.                                                                                                    |
|                                | Articolo         Descrizione         UM         Quantta'         Prezzo         Sc. %         Importo         A           ACOUSTO BARCODIX FULL VERSIONE         NR         1         66.39+         66.39+                                            |
| Salva immagine in PDF          |                                                                                                    |
| Salva tutto in PDF multipagina |                                                                                                    |
| Salva immagine in JPG          |                                                                                                    |
| Salva immagine in BMP          |                                                                                                    |
| Stampa immagine                | Totale C.IVA Spese Imponibile IVA LV.A. Totale Document<br>60,99 20 12,00 EURO 73,1                                                                                                    |
| vai a pagina                   | 1% Sis. Importe Scante<br>Scadenze<br>Impoto<br>CONTRIBUTO CONNIASSOLTO OVE DOVUTO                                                                                                    |
|                                |                                                                                                    |

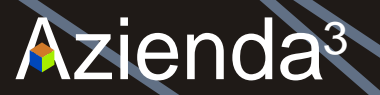

VIENE VISUALIZZATA L'AREA [COLLEGATA ALL'ARGOMENTO] DOVE, CLICCANDO SUL PULSANTE "SALVA", SARA' MEMORIZZATO IL DOCUMENTO STESSO

| 🕏 SALVA CON NOME          |                                           |
|---------------------------|-------------------------------------------|
| OO 👢 « Dati 🕨 CLIENTI 🕨   | <ul> <li>✓ <sup>4</sup>→ Cerca</li> </ul> |
| Nome file: DOC DI PROVA   | ▼                                         |
| Sal <u>v</u> a come: pdf  | ▼                                         |
| S <u>f</u> oglia cartelle | <u>Salva</u> Annulla                      |

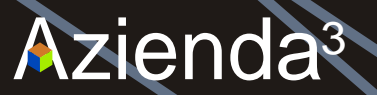

## RITORNANDO SULLA MASCHERA DELLA GESTIONE DOCUMENTALE, CONFERMARE L'OPERAZIONE CON IL TASTO F10 OPPURE CLICCANDO SUL SIMBOLO DEL DISCHETTO

| Cestione Documentale/Ca                         | rica (KEY 1) (Star S.r.l. | ) Oper.:02 Work.:20 Ditta: | :001        |   |
|-------------------------------------------------|---------------------------|----------------------------|-------------|---|
| <u>A</u> iuto <u>C</u> omandi <u>V</u> ai Esegu | ii <u>E</u> sci           |                            |             |   |
| <u>? / ] ] ] / / / / / / / / / / / / / / / </u> | 📕 🖳 🗛 🔺 🗙 👖               | . 🗉 🔊                      |             |   |
|                                                 |                           |                            |             |   |
| Nome Archivio                                   | CLIENTI                   |                            |             |   |
| Key Archivio                                    | 00083                     |                            |             |   |
| Progressivo                                     |                           | 18                         |             |   |
|                                                 |                           |                            |             |   |
| Argomento VARIE                                 |                           | VARIE                      |             |   |
|                                                 |                           | INSERISCI CARTELLA         | CARTELLA    |   |
| DOCUMENTO                                       |                           | INSERISCI DOCUMENTO DA     | ESPLORA     | 1 |
|                                                 |                           | INSERISCI DOCUMENTO DA     | SCANNER     |   |
|                                                 |                           |                            |             |   |
| G:\DATI\CLIENTI\                                |                           |                            |             |   |
| Descrizione                                     |                           |                            |             |   |
| PROVA AZ3                                       |                           |                            |             |   |
|                                                 |                           |                            |             |   |
| <b></b>                                         |                           |                            |             |   |
| Data                                            | HH:MM:SS                  | Operatore                  | Workstation |   |
| Cli/For/Age/L.Aut                               |                           |                            |             |   |
|                                                 |                           |                            |             |   |

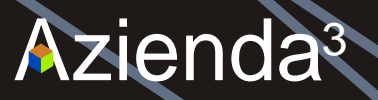

LA RICERCA DEI DOCUMENTI E' SEMPLICE E VELOCE: SCEGLIERE L'ARGOMENTO DESIDERATO

|   | <u> </u>      |                    |                              |                              |         |   |
|---|---------------|--------------------|------------------------------|------------------------------|---------|---|
| • | Visua         | aliz.Archivio D    | oc./Carica (KEY 1) (SIGEDA S | 0 D:001 (Pag:001/001)R:00001 |         |   |
| A | iuto <u>C</u> | omandi <u>V</u> ai | Esegui <u>E</u> sci          |                              |         |   |
| 9 | 2 🔎           | 7 - 6              | + + + + ≠ ≠                  |                              |         |   |
|   |               |                    |                              |                              |         |   |
|   | Tipo          | C/F/A/L            | C 83 SIG                     | čo co                        |         |   |
|   | Archi         | vio                | CLIENTI 0                    |                              |         |   |
|   |               | Argomento          |                              |                              | Nr.Doc. |   |
| Г | A             | FATTURE            |                              | FATTURE CLIENTI              | 16      | + |
| > | A             | VARIE              |                              | VARIE                        | 1       | * |
| Γ | A             |                    |                              |                              |         |   |
| Γ | A             |                    |                              |                              |         |   |
| Γ | A             |                    |                              |                              |         |   |
| Γ | A             |                    |                              |                              |         |   |
| Г | A             |                    |                              |                              |         |   |
| Γ | A             |                    |                              |                              |         |   |
| Γ | A             |                    |                              |                              |         |   |
| Γ | A             |                    |                              |                              |         |   |
| Γ | A             |                    |                              |                              |         |   |
| Γ | A             |                    |                              |                              |         | ¥ |
| Γ | A             |                    |                              |                              |         | + |
|   |               |                    |                              |                              |         |   |

Inserimento/modifica documenti

GEST-DOC

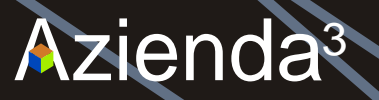

## CLICCARE SUL PULSANTE IN FONDO ALLA RIGA DEL DOCUMENTO CHE SI VUOLE VISUALIZZARE

- 6 💌

| Visualiz.Arch.Doc.Dettaglio/Carica (KE | Y 1) (SIGEDA S.r.l.) O | 0:02 W:20 D:001 | (Pag:001/001) |
|----------------------------------------|------------------------|-----------------|---------------|
|                                        |                        |                 |               |

<u>A</u>iuto <u>C</u>omandi <u>V</u>ai Esegui <u>E</u>sci

.

| <u>? / </u> |
|-------------|
|-------------|

|        | C/F/A/L        |      | C 8     | 3 SIGEDA SRL  |      |         |         |        |         |        |     |    |          |
|--------|----------------|------|---------|---------------|------|---------|---------|--------|---------|--------|-----|----|----------|
|        | Argoment       | to   | VARIE   |               |      | VARIE   |         |        |         |        |     |    |          |
|        | Archiv         | io   | Chia    | ive           |      | Descriz | ione    |        |         |        |     |    |          |
| >      | CLIENT         | I    | 00083   |               |      | PROVA I | DOC AZ3 |        |         |        | A   | +  | <b>†</b> |
| $\Box$ |                |      |         |               |      |         |         |        |         |        | A   | +  | ž.       |
| $\Box$ |                |      |         |               |      |         |         |        |         |        | A   | +  |          |
| $\Box$ |                |      |         |               |      |         |         |        |         |        | A   | +  |          |
| $\Box$ |                |      |         |               |      |         |         |        |         |        | A   | +  |          |
| $\Box$ |                |      |         |               |      |         |         |        |         |        | A   | +  |          |
| Γ      |                |      |         |               |      |         |         |        |         |        | A   | +  |          |
| $\Box$ |                |      |         |               |      |         |         |        |         |        | A   | +  |          |
| $\Box$ |                |      |         |               |      |         |         |        |         |        | A   | +  |          |
| Γ      |                |      |         |               |      |         |         |        |         |        | A   | +  |          |
| $\Box$ |                |      |         |               |      |         |         |        |         |        | A   | +  | Ŧ        |
| Γ      |                |      |         |               |      |         |         |        |         |        | A   | +  | ÷        |
|        | Progr.<br>Path | G:\D | ati\DOC | 17<br>A23.pdf | Data | 7/0     | 9/2009  | Ora    | 10.52.3 | 0perat | ore | 0: | 2        |
|        | Workstati      | ion  | 12      | Tipo/Cod.CFAL | С    | 83      | Argomen | ito VA | RIE     |        |     |    |          |

LA SOLUZIONE SOFTWARE IDEALE PER LE DIVERSE FACCE DELLA VOSTRA AZIENDA

| 🔁 DC         | DC AZ3.pdf       | f - <mark>Ad</mark> obe | e Reader          |                                 |                             |                                            |                                                                    |                                           |                                      |                                              |                                                 |                             |                        |  |  |   |
|--------------|------------------|-------------------------|-------------------|---------------------------------|-----------------------------|--------------------------------------------|--------------------------------------------------------------------|-------------------------------------------|--------------------------------------|----------------------------------------------|-------------------------------------------------|-----------------------------|------------------------|--|--|---|
| <u>F</u> ile | <u>M</u> odifica | <u>V</u> ista           | <u>D</u> ocumento | Str <u>u</u> menti              | Fin <u>e</u> stra           | a <u>?</u>                                 |                                                                    |                                           |                                      |                                              |                                                 |                             |                        |  |  | × |
| 8            | 🔬 - I 🍕          | 5 4                     | 1 / 1             | 🖻 💿 66,4                        | % •                         | <b>→</b>                                   | Trova                                                              | •                                         |                                      |                                              |                                                 |                             |                        |  |  |   |
|              |                  |                         |                   |                                 | 1                           | SIGEL<br>Cap.Soc.€ 15.0<br>Via Scalabrini, | <b>DA S.r.l.</b><br>100 i.v C.F.eP.Iva 008<br>56 - 22100 COMO - Te | ORGANIZZJ<br>306620134 -<br>el. 031.59018 | AZIONE E<br>Reg.Soc.r<br>55 - Fax 03 | 5 <b>0FTWAR</b><br>n.12082 Tril<br>31.482907 | E AZIENDALE<br>a.di Como - C.C<br>www.sigeda.co | 2.IA.An. 166<br>om info@sig | 1935<br>Jeda.com       |  |  | * |
|              |                  |                         |                   | Intestatari                     | o :                         |                                            |                                                                    | Spe                                       | ettabile :                           |                                              | FATT                                            | URA COM                     | M. APERTA              |  |  |   |
|              |                  |                         |                   | SIGEDA S<br>VIA SCAI<br>22100 0 | SRL<br>LABRINI 56<br>COMO   |                                            | со                                                                 | VIA<br>221                                | SEDA SF                              | rl<br>Brini 56<br>Mo                         |                                                 |                             | со                     |  |  |   |
|              |                  |                         |                   |                                 |                             |                                            |                                                                    | Tra                                       | sporto                               |                                              |                                                 |                             |                        |  |  |   |
|              |                  |                         |                   | Tipo Doc<br>Fattu               | umento<br>ra Fl             | Num. Document<br>226                       | o Data Document<br>29/06/2007                                      | to Co                                     | d. Client<br>83                      | te<br>IT                                     | Cod.Fis<br>00806                                | c/P.IVA<br>5620134          | Nr. Pag.<br>001        |  |  |   |
|              |                  |                         |                   | Pagamen<br>RIMESSA I            | INTERTA RICE                | /. FATT.                                   | Banca                                                              | d'appoggie                                | )                                    |                                              |                                                 |                             | ABI CAB                |  |  |   |
|              |                  |                         |                   | Articolo                        | Des                         | crizione                                   |                                                                    | 1                                         | UM Qu                                | antita'                                      | Prezzo                                          | Sc. %                       | Importo Iva            |  |  |   |
|              |                  |                         |                   |                                 | AGQUI                       | STO BARCODEX FI                            | JLL VERSIONE                                                       | 0                                         | IR .                                 | 1                                            | 60,99+                                          |                             | 60,994 20              |  |  |   |
|              |                  |                         |                   | Tot.<br>% Sc. Imp               | ale<br>60,99<br>orto Sconto | C.NA Spe                                   | se Imponibile<br>60,9                                              | <b>IVA</b><br>9 20                        |                                      | LV.4                                         | l.<br>12,                                       | ,20 EURO                    | ale Documento<br>73,19 |  |  |   |
| ~            |                  |                         |                   | Scadenze                        |                             | 1                                          |                                                                    | <u> </u>                                  |                                      |                                              |                                                 |                             |                        |  |  |   |
| Ø            |                  |                         |                   | CONTRIBU                        | TO CONALASS                 | SOLTO OVE DOVUT                            | 0                                                                  |                                           |                                      |                                              |                                                 |                             |                        |  |  | - |

LA SOLUZIONE SOFTWARE IDEALE PER LE DIVERSE FACCE DELLA VOSTRAAZIENDA

LE ANAGRAFICHE SONO INTEGRATE CON GOOGLE MAPS. E' POSSIBILE VISUALIZZARE I DATI DI VENDITA TRAMITE IL MODULO STATISTICHE GEOGRAFICHE

| 🌻 Anagrafica Clienti/Attesa comandi (KEY 1)                   | (SIGEDA S.r.l | ) Oper.:02 Wo | ork.:20 Ditta:001 | - 8 💌 |
|---------------------------------------------------------------|---------------|---------------|-------------------|-------|
| <u>A</u> iuto <u>C</u> omandi <u>V</u> ai Esegui <u>E</u> sci |               |               |                   |       |
| <u>? @ 7 % @ &lt; &gt; ∎ 9</u> & ▲                            |               |               | Grafico Rischio   |       |
| - /                                                           |               |               |                   |       |
| COORDINATE GEOGRAFICHE                                        | -<br>-        |               |                   |       |
| Latitudine                                                    | 45.783586     |               |                   |       |
| Longitudine                                                   | 9.077908      |               |                   |       |
|                                                               |               |               |                   |       |
|                                                               | CALCOLA       | VEDIMAPI      | PA                |       |
|                                                               |               |               |                   |       |

#### COSTO INDUSTRIALE

Esclude da calcolo spese trasporto

LA SOLUZIONE SOFTWARE IDEALE PER LE DIVERSE FACCE DELLA VOSTRAAZIENDA

A)

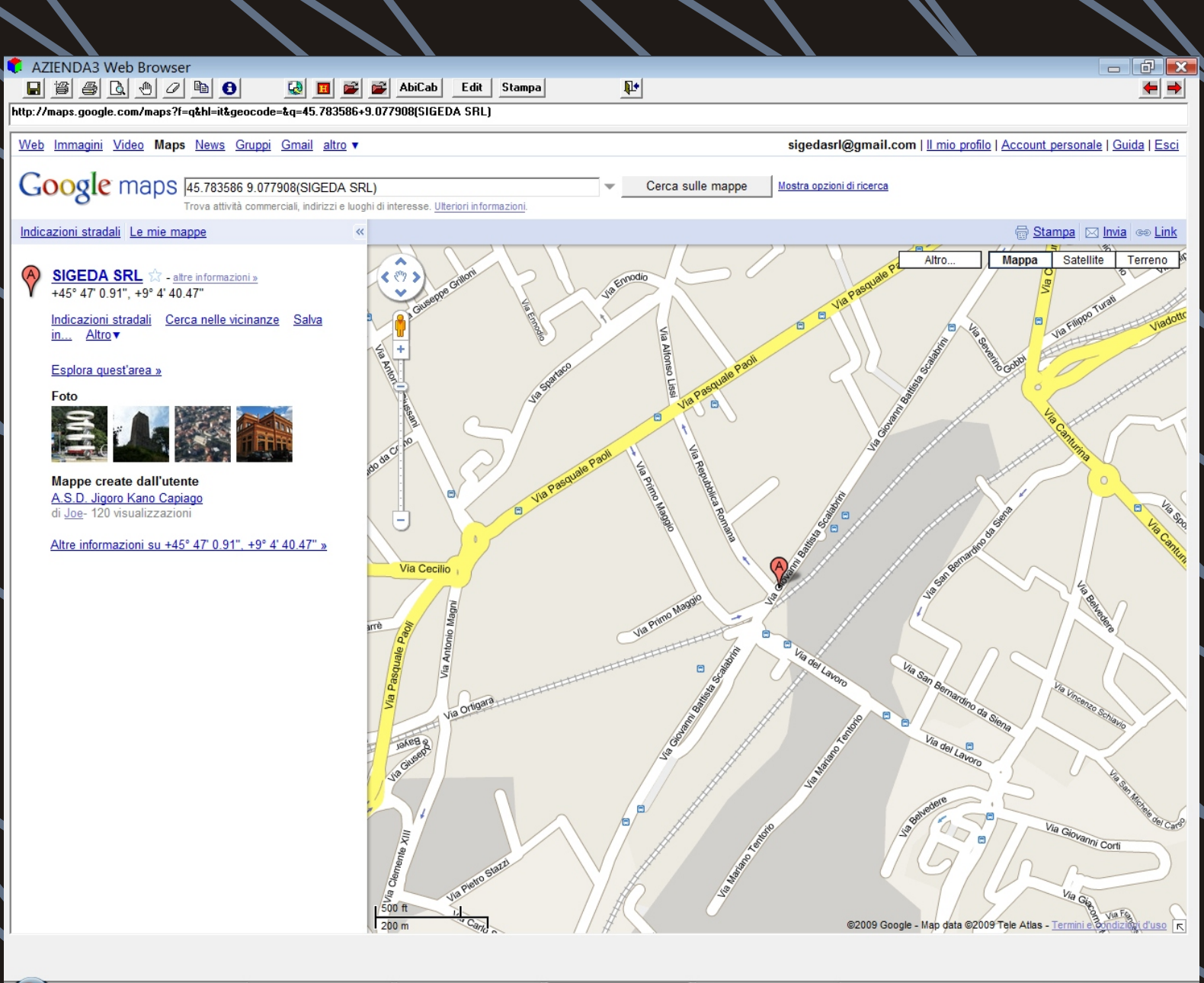

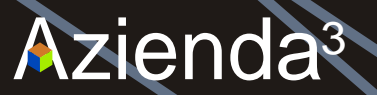

G:\AZ3\DATI\DITTA001\ARTICOLI

<u>File Chiavi Filtri ?</u>

## TUTTI GLI ZOOM DI RICERCA PERMETTONO DI CREARE UN FILTRO CON QUALSIASI CRITERIO E/O PARTI DI TESTO. IL RISULTATO E' ESPORTABILE IN CSV/EXCEL, TXT E XML

| <u>]</u> K ∢ ► M 8ª | • 😵 😵 🛕 XI 🗃 X            | . 🍹 🔻 🏹 🔿 🋃                        |               | <u>d</u>       |                 |       |
|---------------------|---------------------------|------------------------------------|---------------|----------------|-----------------|-------|
| Cod. Articolo       | Descrizione 7             |                                    | d.Art.Fornito | Cod.Riordino   | Gr.Merceologico | Fam   |
| 40K1177             | DISCO 146.4GB 10K U320 SC | SI HS                              | 0K1177        |                | H.CAVCO         | COL   |
| CG-40K1177          | DISCO 146.4GB 10K U320 SC | SI HS                              | 40K1177       |                | H.CAVCO         | COL   |
| CG-40K1028          | DISCO 146.4GB 15K U320 SC | SI HS                              | 40K1028       |                | H.CAVCO         | COI - |
| CG-43W7482          | DISCO 146GB H/S 15K SAS   | •                                  | V 404-47400   |                | H.CAVCO         | CON   |
| CG-43W7598          | DISCO 250GB SATA H/S 3GB  | Impostazione criteri               |               |                | H.CAVCO         | CON   |
| CG-43W7506          | DISCO 300GB H/S 15K       | <u>C</u> ondizione                 |               |                | H.CAVCO         | COL   |
| 43W7481             | DISCO 73GB H/S 15K SAS    | 02 - Nuova condizione              | -             | Applica        | H.CAVCO         | COL   |
| CG-43W7481          | DISCO 73GB H/S 15K SAS    | Campo Posizion                     | e Lunghezza   | Dimunui        | H.CAVCO         | COL   |
| MA-HDU160           | DISCO FISSO 160GB EIDE    | Descrizione                        | 40            | <u>Pimuoai</u> | H.CAVCO         | COL   |
| MA-HDU160S          | DISCO FISSO 160GB S-ATA   | Belaziana                          | /             | Avanzate       | H.CAVCO         | COI ± |
| SG-C2B020H1         | DISCO FISSO 20GEATA-100   |                                    |               |                | H.CAVCO         | COL   |
| MA-HDU320S          | DISCO FISSO 320GB S-ATA   | JU-ARTICOLI                        | <u> </u>      |                | H.CAVCO         | CON   |
| SG-C5T040H4         | DISCO FISSO 40Gb ATA-100  | Operatore                          |               |                | H.CAVCO         | COL   |
| SG-C5T060H6         | DISCO FISSO 60GEATA-100   | Contiene                           | -             |                | H.CAVCO         | COL   |
| ES-6V160E013        | DISCO FISSO MAXTOR 160G   | Valore Valore J                    | inale         |                | H.CAVCO         | COL   |
| SG-CMAX807200       | DISCO FISSO MAXTOR 80GB   |                                    |               |                | H.CAVCO         | COL   |
| SG-CMAN3184MC       | DISCO FISSO SCSI SCA2 18G |                                    |               |                | H.CAVCO         | C01 ¥ |
| 411276-B21          | DISCO HP 250GB 1.5G SATA  |                                    |               |                | H.CAVCO         | COL   |
| CG-30R5097          | DISCO SCSI IBM73GB 15000- | (Data fuori produz. <= 00/00/0000) |               |                | H.CAVCO         | COL   |
| ES-Q1522A           | DISPOSITOVO DI BACKUP HI  |                                    |               |                | H.CONSU         | COL   |
| LI-70171            | DOPPIA FEMMINA RJ - 11    |                                    |               |                | H.CAVCO         | COL   |
| LI-70178            | DOPPIA FEMMINA RJ45       |                                    |               | *              | H.CAVCO         | COL   |
| VA-DR314            | DRIVER 1.44 MB 3" /2      |                                    | OK            | A              | H.CAVCO         | COL   |
| SI4910              | DRIVER ACUODBC PER WIN    |                                    |               | Annulia        | ACU             | ACL - |
| KY-DK24             | DRUM KIT FS-3750          |                                    | /DK24         |                | H.CONSU         | PRE   |
| KY-DK61             | DRUM KIT FS-3800          |                                    | DK61          |                | H.CONSU         | PRE   |
| SE-2BS93010         | DRUM KIT FS-3800          |                                    | DK61          |                | H.CONSU         | PRI_  |
| •                   | III                       |                                    |               |                |                 | •     |

<u>0</u>K

Gestione Dati

Annulla

- • •

LA SOLUZIONE SOFTWARE IDEALE PER LE DIVERSE FACCE DELLA VOSTRAAZIENDA TUTTI I REPORT VENGONO GENERATI IN HTML E IN TXT, SONO QUINDI INVIABILI DIRETTAMENTE TRAMITE E-MAIL O PUBBLICABILI SUL WEB. UN APPOSITO MODULO CREA ORDINI CLIENTI, DDT E FATTURE IN PDF, LE ALLEGA IN UN'E-MAIL E LE SPEDISCE

| 📕 🗐 🖾 🖾 🦉 💾 🚺 🕍 .<br>e:///G:/AZ3/Dati/Ditta001/Stampe/video-02.htm |                                                                                                    |                      |  |
|--------------------------------------------------------------------|----------------------------------------------------------------------------------------------------|----------------------|--|
| Formato Stampa ·- · +                                              |                                                                                                    |                      |  |
| TABELLA PAGAMI<br>SIGEDA SRL                                       | INTI<br>Tipo: T D                                                                                                    | ata:09/10/09 Pag.: 1 |  |
| Codice / Descrizione                                               | Scad TP  GG %Pag %IVA A M1 M2 M3 GR G                                                                                     | A A GF  Cod. B2B     |  |
| 1 RIMESSA DIRETTA RICEV. FATT.                                     | N  RD    99   99                                                                                                    | i i                  |  |
| 2 RIC.BANC. 60 GG DF                                               | S  RB  60  99   99                                                                                                    | 1 1                  |  |
| 3 RIC.BANC. 30/60 GG DF                                            | S  RB  30  50   50  <br>   RB  60  50   50                                                                                |                      |  |
| 4 RIC.BANC. 30 GG DF                                               | 5  RB  30  99   99                                                                                                    | 1 1                  |  |
| 5 RIC.BANC. 30/60/90 IVA SU 1ø RB                                  | S  RB  30  34   99  <br>   RB  60  33    <br>   RB  90  33                                                                |                      |  |
| 6 BONIFICO 20 GG                                                   | 5  BO  20  99   99                                                                                                    | <br>I I              |  |
| 7 INSOLUTO DA CLIENTE                                              | 66   66   1и1                                                                                                    | I I                  |  |
| 8 BON.BAN.P.LECCO COMO 3104-10902 CC 2                             | 3644  N  BO    99   99                                                                                                    | 1 1                  |  |
| 9 BONIFICO 30 GG.FM.                                               | 5  BO  30  99   99                                                                                                    | 5 31                 |  |
| 10 RIMESSA DIRETTA 60 GG.                                          | 5  RD  60  99   99                                                                                                    | 1 1                  |  |
| 11 RIMESSA DIRETTA A 30 GG.                                        | S  RD  30  99   99                                                                                                    | 1 1                  |  |
| 12 RIMESSA DIRETTA 30 GG FM                                        | 5  RD  30  99   99                                                                                                    | IS 31                |  |
| 00 RB 30GG+IVA/60/90/120/150/180                                   | S  RB  30  16   99  <br>   RB  60  16    <br>   RB  90  16    <br>   RB 120  16    <br>   RB 150  16    <br>   RB 180  16 |                      |  |
| .01 IVA RD+RB 30GG/60GG                                            | S  RD      99  <br>   RB  30  50    <br>   RB  60  50                                                                     |                      |  |
| .02 IVA RD+RB 30/60/90 GG FM                                       | S  RD      99  S 8 12 10<br>   RB  30  33    <br>   RB  60  33                                                            | S 31 <br>     <br>   |  |

LA SOLUZIONE SOFTWARE IDEALE PER LE DIVERSE FACCE DELLA VOSTRA AZIENDA

SIGEDA E' IN GRADO DI REALIZZARE MODULI DI BUSINESS ANALYSIS, ESTRAPOLANDO LE INFORMAZIONI DA GRANDI QUANTITA' DI DATI RESIDENTI SU ARCHIVI DIVERSI. LA PRESENTAZIONE GRAFICA SINTETIZZA I DATI IN PANNELLI CHE PERMETTONO DI COMPRENDERE IMMEDIATAMENTE LE PERFORMANCE AZIENDALI E L'INDIVIDUAZIONE DI CRITICITA' CON UNA FACILE NAVIGAZIONE

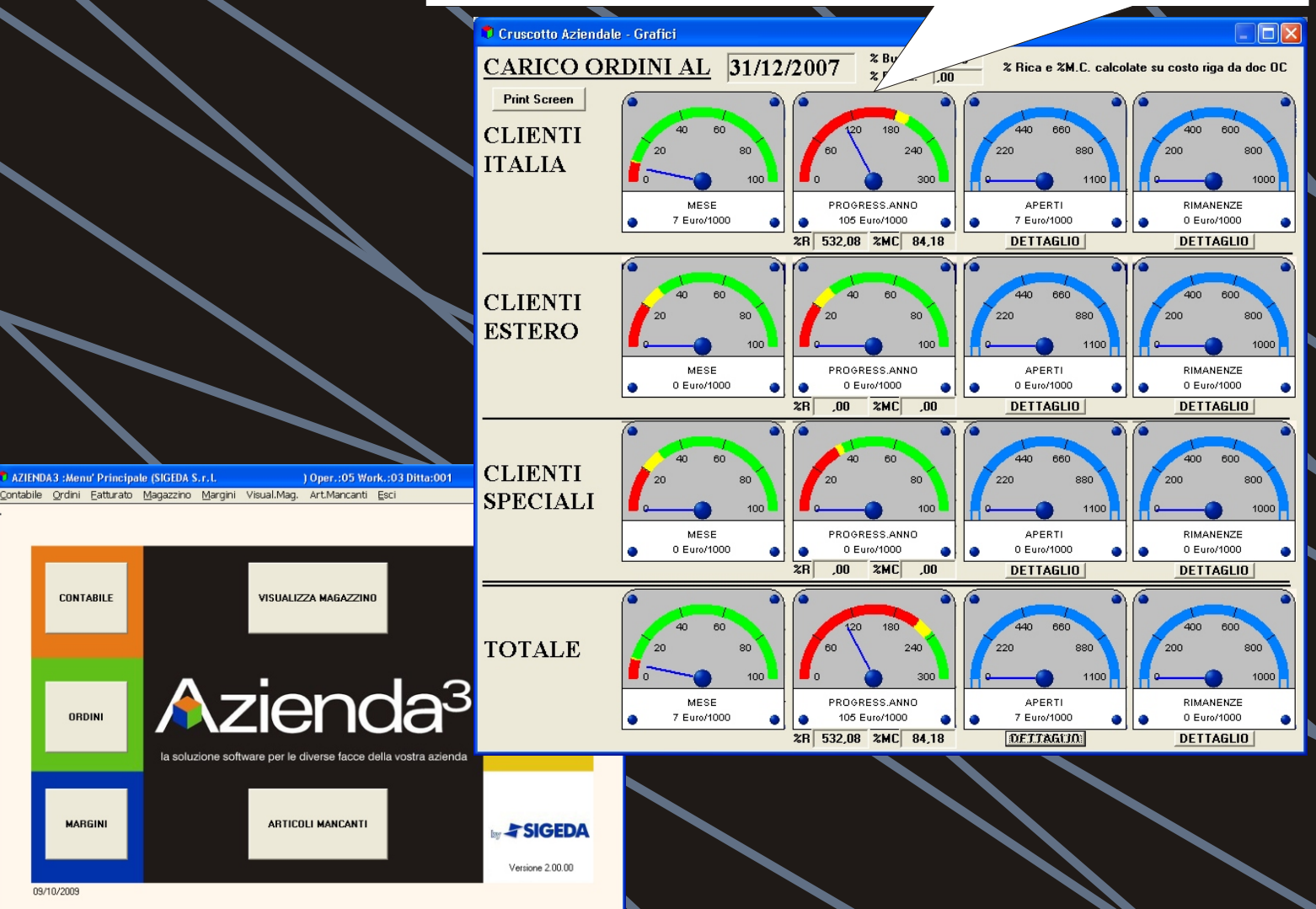

by **SIGEDA** 

CONTABILE

ORDINI

MARGINI

09/10/2009